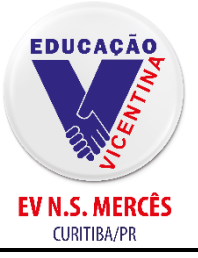

Rede Vicentina de Educação – Província de Curitiba ESCOLA VICENTINA NOSSA SENHORA DAS MERCÊS

Educação Infantil e Ensino Fundamental CNPJ 76.578.137/0048-53 Av. Manoel Ribas, 1154 – Bairro Mercês – CEP 80810-000– Curitiba/PR Telefone: (41) 3219-3050 | escolamerces@vicentinamerces.com.br | www.vicentinamerces.com.br

# Escola Vicentina Nossa Senhora das Mercês Como acessar a plataforma da Iônica

#### Informações sobre o Documento

#### Histórico de Versões

| Versão | Data       | Responsável      | Descrição da Alteração     |
|--------|------------|------------------|----------------------------|
| 01     | 08/02/2022 | Gislaine Pacheco | Versão Inicial             |
| 02     | 24/04/2022 | Gislaine Pacheco | Alteração do passo-a-passo |
|        |            |                  |                            |

### Aprovação

| Elaborador       | Aprovador                  | Data da Aprovação |
|------------------|----------------------------|-------------------|
| Gislaine Pacheco | Luís Gustavo Tonholi Nunes | 11/02/2022        |
| Gislaine Pacheco | Pietro Cavalli             | 25/02/2022        |
|                  |                            |                   |
|                  |                            |                   |

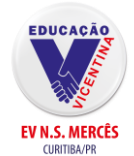

### Como acessar a plataforma da Iônica

## Índice

| 1. | Resumo                              | 3 |
|----|-------------------------------------|---|
| 2. | Requisitos                          | 3 |
| 3. | Como acessar a plataforma da lônica | 3 |
| 4. | Checklist                           | 6 |
|    |                                     | - |

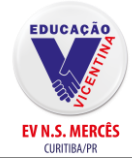

## 1. Resumo

Neste procedimento será abordado como acessar a plataforma da lônica.

## 2. Requisitos

Ter conexão com a internet e um usuário e senha para acessar a plataforma.

## 3. Como acessar a plataforma da lônica

Passo 01: Abra o navegador de sua preferência e acesse o site https://vicentinamerces.com.br/

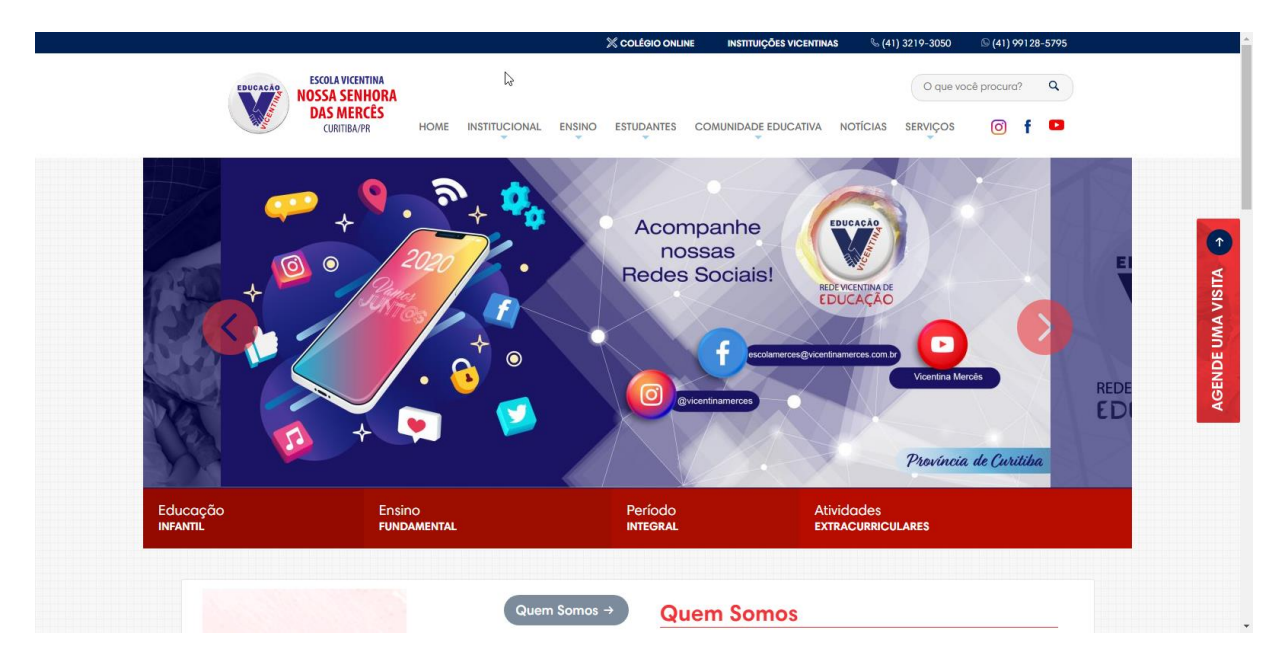

**Passo 02:** Clique em "Colégio Online" no topo da página ou role até o final da página e em "Links úteis" clique em "Colégio Online".

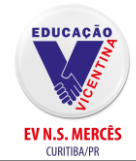

### Como acessar a plataforma da Iônica

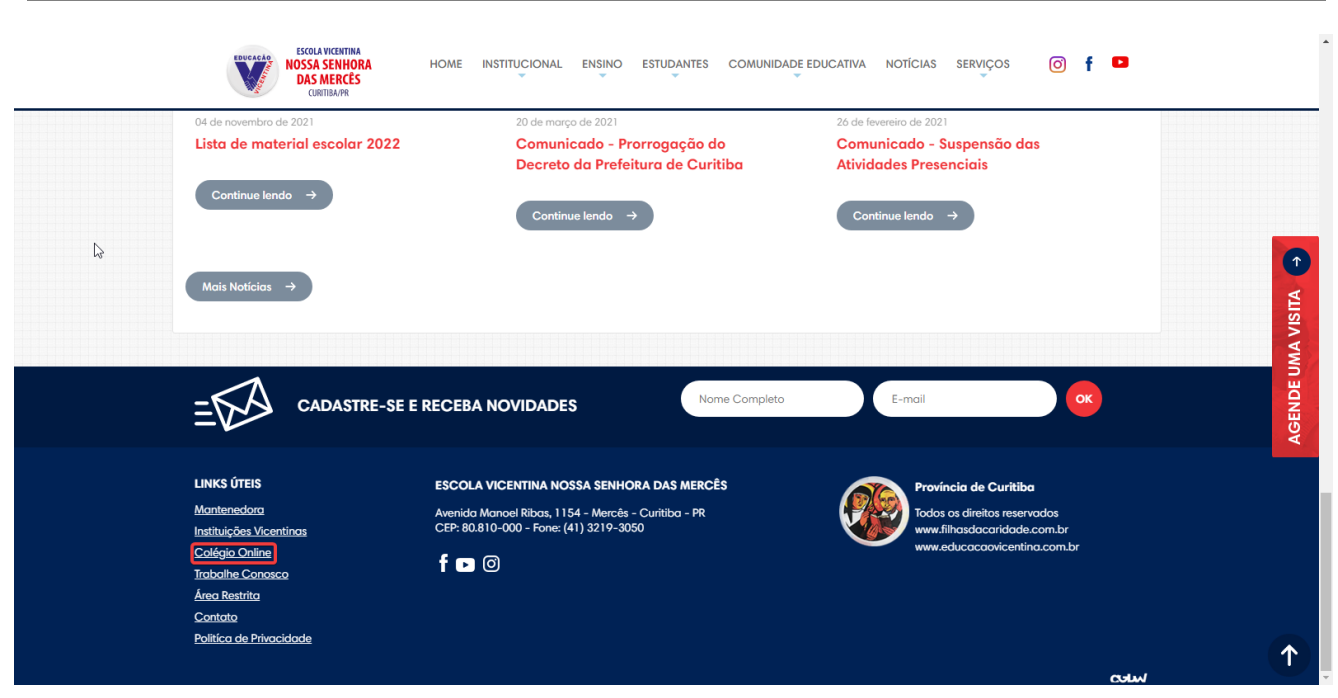

Passo 03: Após ter clicado em "Colégio Online", clique em "Iônica";

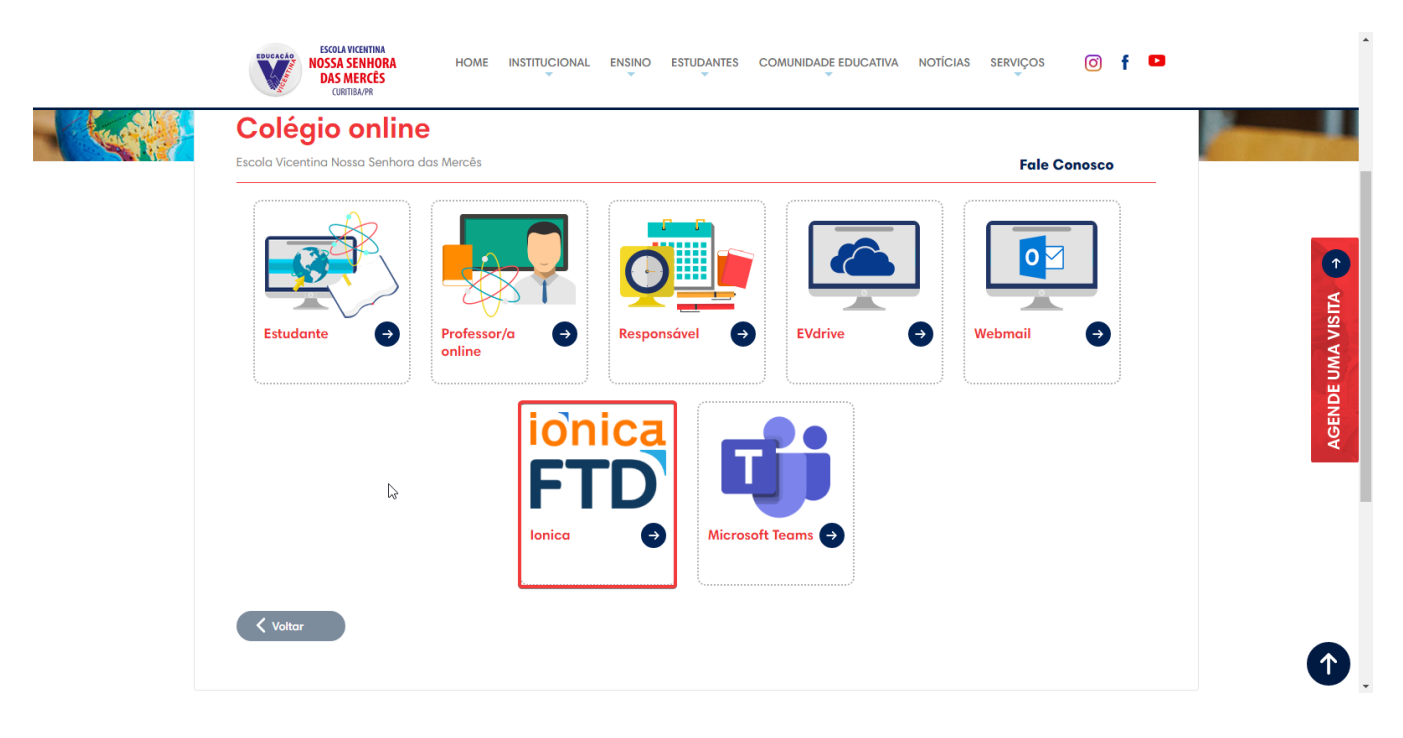

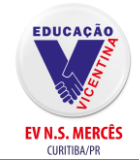

**Passo 04:** Ao ter clicado em lônica, você será redirecionado para a página de login da plataforma, no campo "Nome de usuário", insira a matrícula do estudante + @redevicentina.com.br seu e clique em "Entrar". Exemplo:

| Entrar                                                                                                    |              |
|----------------------------------------------------------------------------------------------------|--------------|
| 4800 @redevicentina.com.bd                                                                                              |              |
| ESQUECEU A SENHA?                                                                                                    |              |
| Também faça login com sua conta do Google ou da<br>Microsoft                                                            |              |
| G Google                                                                                                    |              |
|                                                                                                    |              |
|                                                                                                    |              |
| Para dúvidas, suporte técnico ou sugestões entre em contato<br>conosco por meio da Central de Relacionamento - 0800 772 | eu sou a     |
| 2300.<br>Privacidade e Protecão de Dados                                                                                | aprophizadom |
| BAIXAR APLICATIVOS                                                                                                    | levada além. |
|                                                                                                    | #souiopica   |

**Passo 05:** Feito isso, você deverá colocar a senha: **RV@ + a data de nascimento do aluno**. Por exemplo, se um aluno nascido na data 15/02/2013, sua senha será: RV@15022013. Após inserir a senha, clique em "Entrar";

|  | ionica 🔛                                                                                                    | 2                                    |      |
|--|----------------------------------------------------------------------------------------------------|--------------------------------------|------|
|  | 4800 @redevicentina.com.br                                                                                                    |                                      |      |
|  | Continuar                                                                                                    |                                      |      |
|  | Para dúvidas, suporte técnico ou sugestões<br>contato conosco por meio da Central de Relaci<br>0800 772 2300. De segunda a sexta, das 8h | entre em<br>ionamento -<br>i às 18h. | Will |

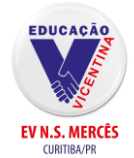

### Como acessar a plataforma da Iônica

Passo 06: Para adicionar os materiais, clique em código de acesso e informe o código do seu livro.

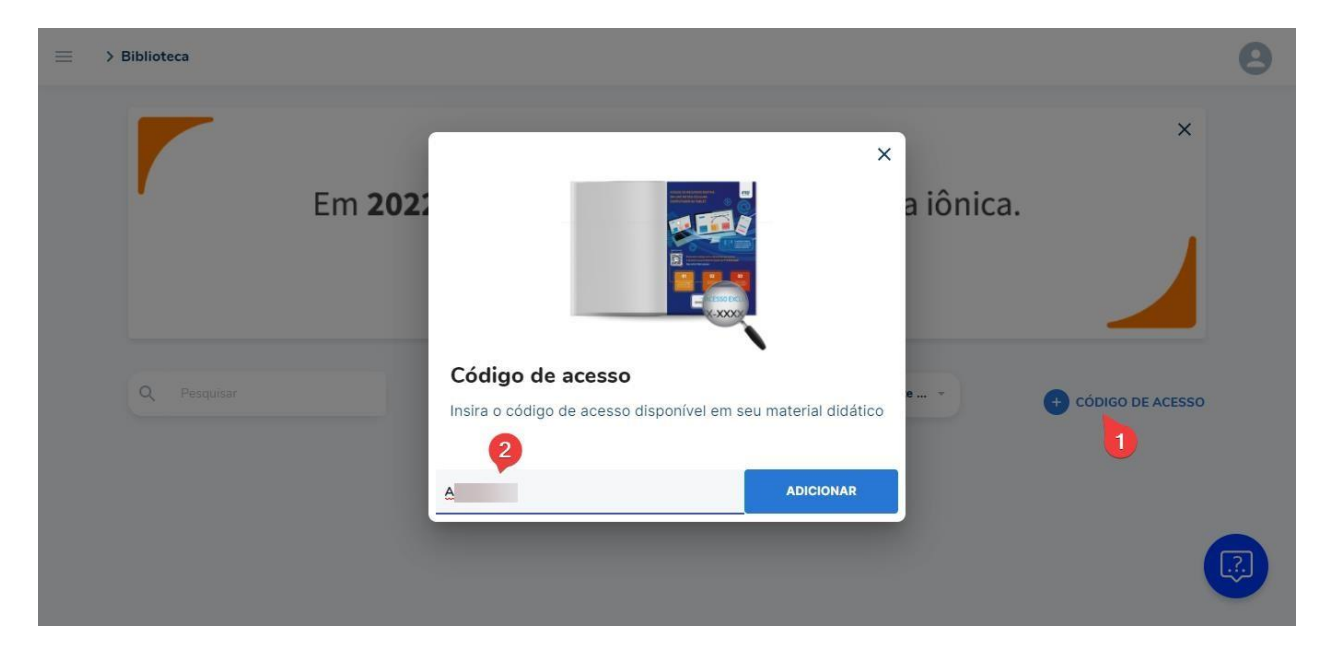

### 4. Checklist

• Verifique se você está na página inicial da lônica, caso esteja, você seguiu o passo-apasso corretamente e já está acessando a plataforma.

Página inicial:

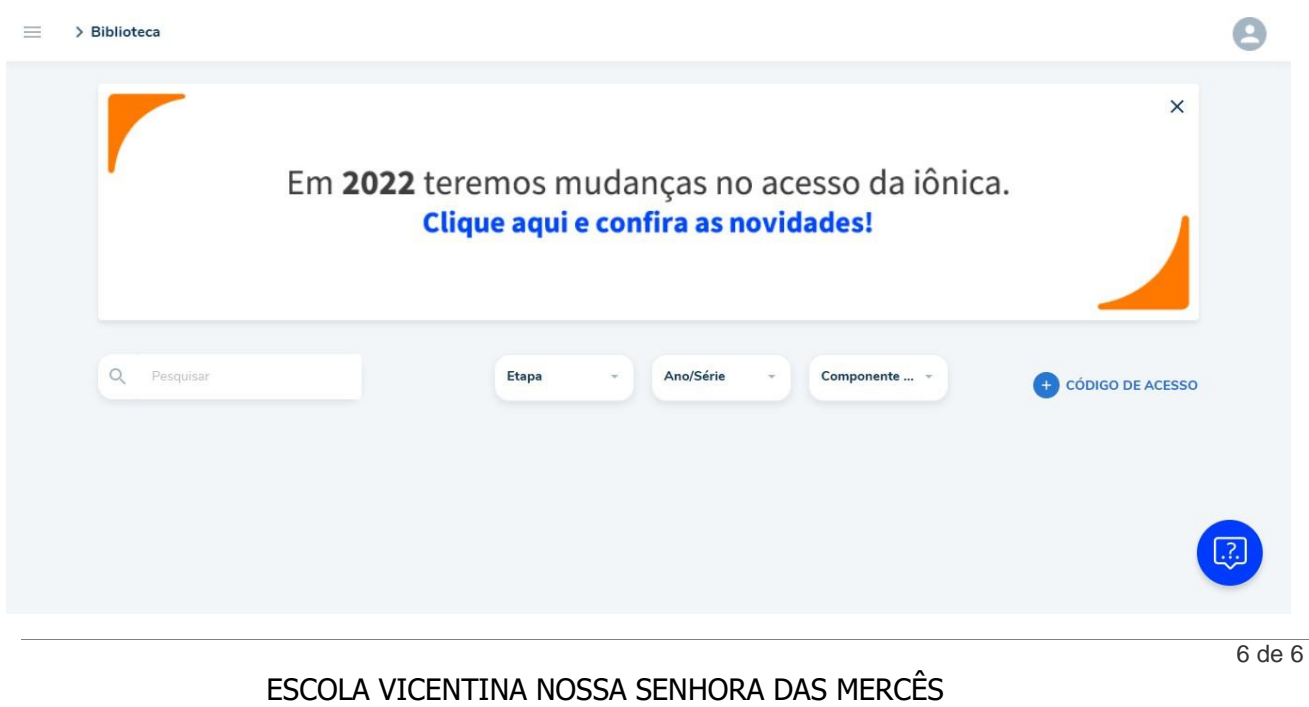